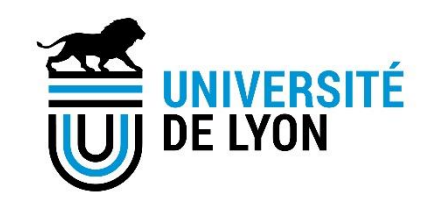

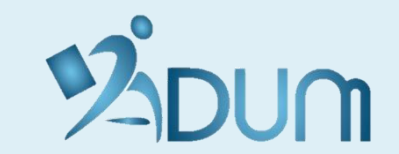

## DECLARATION OF EXTERNAL TRAINING COURSES on ADUM

<u>User guide</u>

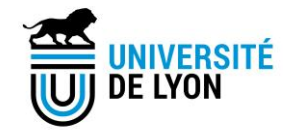

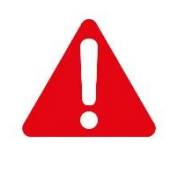

### Please pay attention:

You must not transfer your SIGED training certificates to ADUM. Data on doctoral training already available on SIGED will be gradually migrated to ADUM in early 2024.

This will prevent the creation of **duplicates.** 

You can declare external training via ADUM once **your registration has been fully validated.** 

Please follow the instructions given by your doctoral school

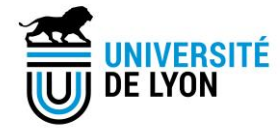

- → Please log in: <u>https://adum.fr/index.pl?site=UDL</u>
- $\rightarrow$  You have to enter your e-mail address and your password

| UNIVERSITÉ<br>DE LYON                                                                                                    |                                                                                                    |
|----------------------------------------------------------------------------------------------------|----------------------------------------------------------------------------------------------------|
| CONNEXION PERSONAL SPACE   The website is optimized for Google Chrome, Mozilla Firefox and Safari. Please use one of these browsers.   IDENTIFICATION   Your e-mail address:   Password:   Password:   S & CONNECCER   I forgot my password   Please note: if you are a researcher, we invite you to consult the Frequently Asked Questions (FAQ)   I CRÉER UN COMPTE   I CRÉER UN COMPTE   I CREATE AN ACCOUNT | <ul> <li>The ADUM personal space is the unique space dedicated to all the procedures for requesting or validating registration, re-registration and thesis defense.</li> <li>It allows: <ul> <li>a to file administrative documents necessary for the organisation of the doctorate</li> <li>b to file administrative documents necessary for the organisation of the doctorate</li> <li>b to access the services of the ADUM network: <ul> <li>b to file administrative documents necessary for the organisation of the doctorate</li> </ul> </li> <li>b to access the services of the ADUM network: <ul> <li>b to file administrative documents necessary for the organisation of the doctorate</li> </ul> </li> <li>b to access the services of the ADUM network: <ul> <li>b offer</li> <li>ensis about the doctorate</li> </ul> </li> <li>ensis about the doctorate</li> <li>ensis the unique distribution of theses on theses.fr</li> </ul> </li> <li>The ADUM is a management tool and a database shared between the actors of doctoral studies: doctoral students, doctoral studies/schools, library managerent, doctoral school management, administrative and pedagogical manages of doctoral studies/schools, library managerent, doctoral school management, administrative and pedagogical managed exclusively by the institution's staff dedicated to this mission.</li> </ul> Cookies: By logging in you transmit one or more cookies to your computer (or other device). We se these cookies only to facilitate your navigation. These these cookies are not retained and are not used and are only used to manage sessions, they are destroyed when the browser is restarted. In case of technical problems, you can contact us at the following address: webmaster@adum.fr You can also consult the FAQ concerning the doctoral students' personal space FAQ. |

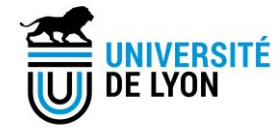

#### $\rightarrow$ Click on "declaration of external training courses" in the training section :

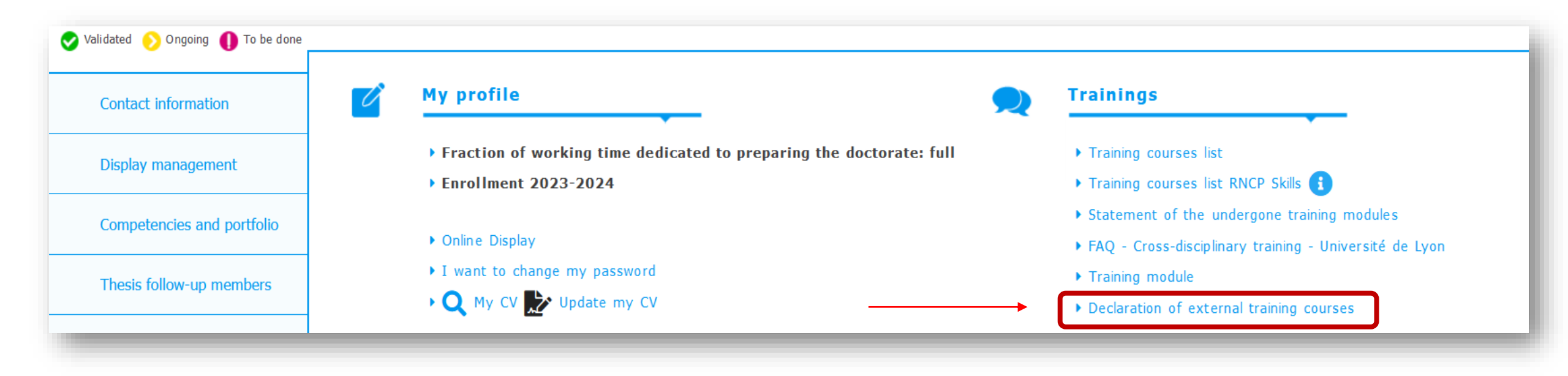

![](_page_4_Picture_0.jpeg)

→ Please fill in the **requested fields** by the platform (depending on your doctoral school, ADUM may ask you to fill in the number of hours or credits):

| Training courses list                      | External Training courses                                                                                                    |                                                                                                    |
|--------------------------------------------|----------------------------------------------------------------------------------------------------|----------------------------------------------------------------------------------------------------|
| Training courses list RNCP skills<br>block | To register your request, you will need to submit your proof of participation.<br>You must enter the number of hours worked or the number of credits or both if applicable. |                                                                                                    |
| Ongoing training courses                   | Title of the training *                                                                                                    |                                                                                                    |
| Add an external training modu              | Category *                                                                                                    | This training allows, within the framework of research and development, studies and prospective, to develop the following skills and capacities :                                                                        |
| My situation                               | Academic year * 🗸 🗸                                                                                                    | Decree of 22nd February 2019 defining the skills of doctorate holders and registering doctorates within the national directory of professional certification http://www.legifrance.gouv.fr/loda/id/JORFTEXT000038200990/ |
| Hy Skudon                                  | start date * end date: *                                                                                                    | Block 1: Conceiving and elaborating a research and development procedure                                                                                                    |
|                                            | University and City *                                                                                                    | Block 2: Setting up a research and development, study and prospects, procedure                                                                                                    |
|                                            | Number of hours done * Set only whole numbers                                                                                                    | Block 4: Scientific and technological vigil on an international scale                                                                                                    |
|                                            | Skills acquired at the end of the training course                                                                                                    | Block 5: Training and sharing scientific culture<br>Block 6: Monitoring teams dedicated to R&D, studies and prospects activities                                                                                         |
|                                            |                                                                                                    | Social skills                                                                                                    |
|                                            |                                                                                                    | RNCP: National Directory of Professional Certification                                                                                                    |
|                                            | *                                                                                                    | The training contributes to the following objective: * (Please select a value)                                                                                                    |
|                                            | Content/Program of the training                                                                                                    |                                                                                                    |
|                                            |                                                                                                    |                                                                                                    |
|                                            | *                                                                                                    |                                                                                                    |
|                                            |                                                                                                    |                                                                                                    |

![](_page_5_Picture_0.jpeg)

- → Please upload the attendance certificate, along with the detailed training program, in a single PDF by clicking on "Parcourir";
- $\rightarrow$  Wait for the file to be fully loaded and then click on "save and send my request":

![](_page_5_Picture_3.jpeg)

 $\rightarrow$  This training appears now in "**Non enregistrées**":

![](_page_6_Picture_1.jpeg)

| Training courses list<br>Training courses list RNCP skills | - Formations Non enregistrées<br>- 2023 - Lyor<br>- 2023 - Res |
|------------------------------------------------------------|----------------------------------------------------------------|
| block<br>Ongoing training courses                          | ADD A TRAINING MODULE                                          |
| Add an external training modu                              |                                                                |
| My situation                                               |                                                                |

- $\rightarrow$  Then, your doctoral school may validate or reject your training:
  - In case of validation, the training will be recorded in the "Statement of the undergone training modules" section
  - In case of refusal, you can request further information directly to your doctoral school.

| Contact information        | My profile                                                                                                   | Trainings                                                                                                    |
|----------------------------|----------------------------------------------------------------------------------------------------|----------------------------------------------------------------------------------------------------|
| Display management         | <ul> <li>Fraction of working time dedicated to preparing the doctor</li> <li>Enrollment 2023-2024</li> </ul> | ate: full                                                                                                    |
| Competencies and portfolio | ► Online Display                                                                                             | Statement of the undergone training modules                                                                                                    |
| Thesis follow-up members   | <ul> <li>I want to change my password</li> <li>Q My CV  Update my CV</li> </ul>                              | <ul> <li>FAQ - Cross-disciplinary training - Université de Lyon</li> <li>Training module</li> <li>Declaration of external training courses</li> </ul> |

![](_page_7_Picture_0.jpeg)

![](_page_7_Picture_1.jpeg)

# Please contact us for futher information:

#### sos.adum@universite-lyon.fr